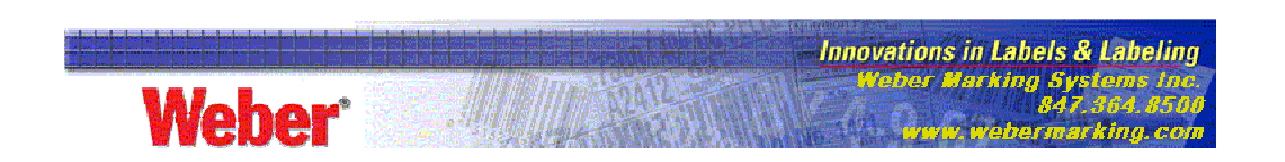

## Legitronic Labeling Software Number Serialization

This paper will help you get started using basic number serialization in Legitronic Labeling Software. If you need additional support, the Help screens will guide you.

1. Create a Text Field. (Figure 1)

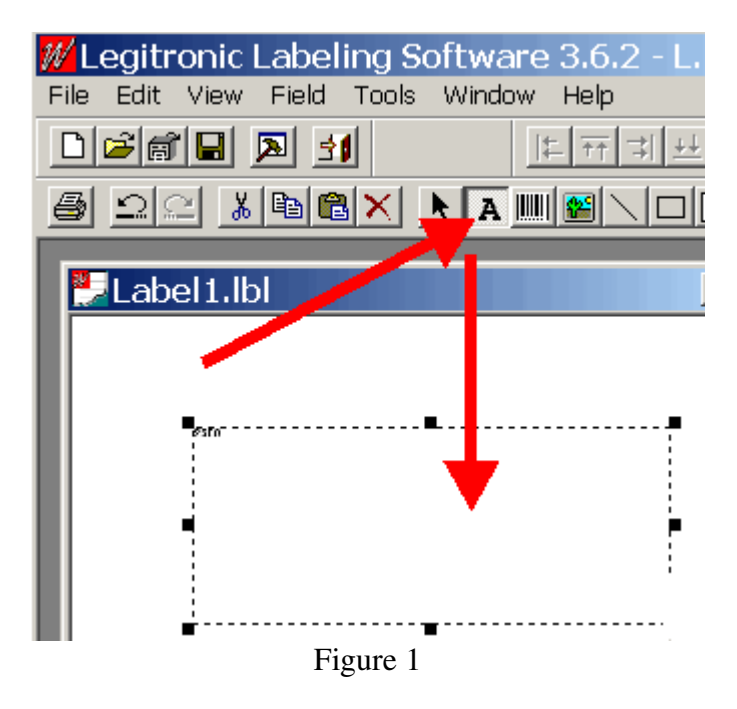

2. Right click in the Text Box and choose Serial. (Figure 2)

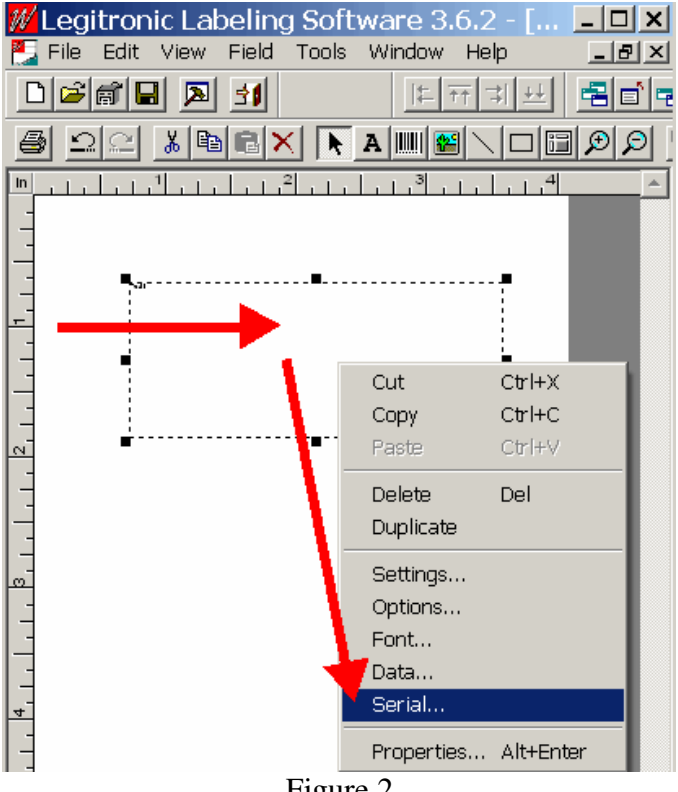

Figure 2

- 3. Click the Yes button for Serial Number. (Figure 3)
- 4. Add the Start Value. (Figure 3)
- 5. Choose the amount to Increment. (Figure 3)
- 6. Click Apply. (Figure 3)

Note: The highlighted entries show options you can use if you choose.

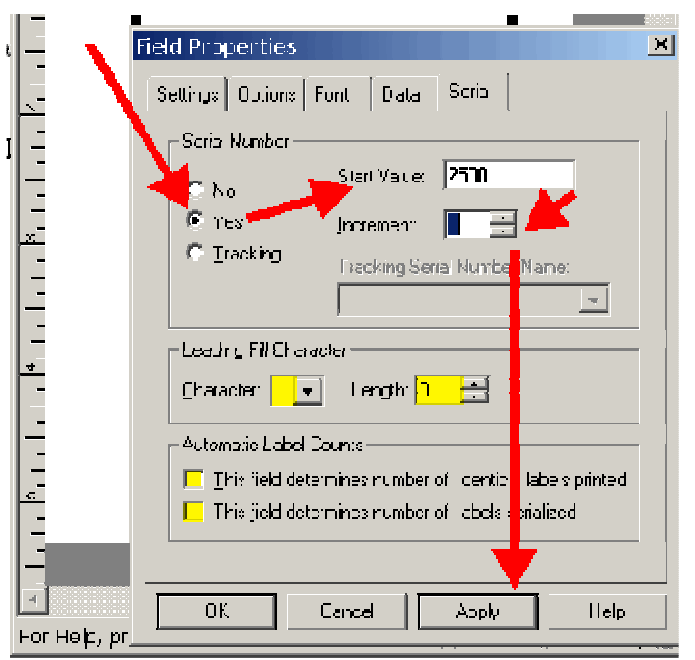

Figure 3

<u>NOTE:</u> Use steps 7 - 9 only if you are using a True Type Font or serializing a number other than in the rightmost places.

7. Click File > Printer Setup. (figure 4)

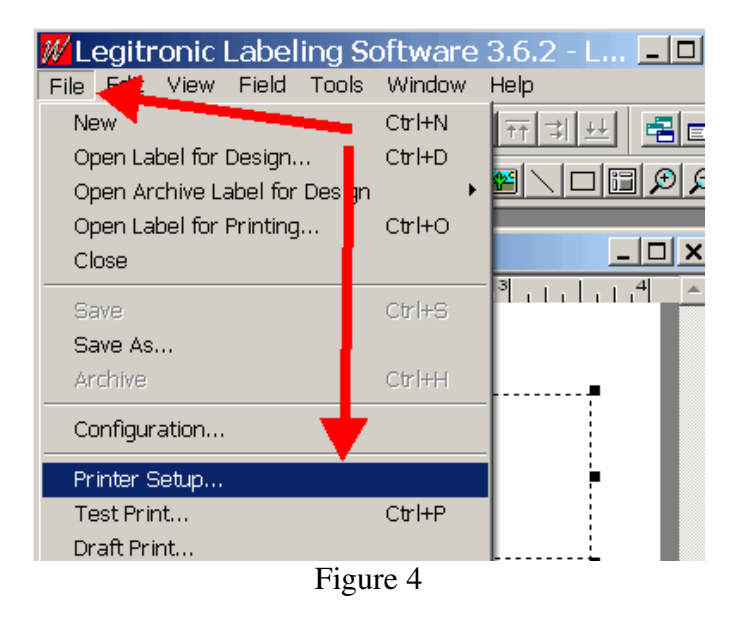

- 8. Set Computer or printer repetition to Computer Repetition. (Figure 5)
- 9. Click OK. (Figure 5)

| Weber Zebra 105SL 300 Properties ? × Device Settings                                                                                                    |  |  |
|----------------------------------------------------------------------------------------------------|--|--|
| <ul> <li>Weber Zebra 105SL 300 Device Settings</li> <li>Darkness: <u>Send the darkness command</u></li> <li>Setup Darkness</li> <li>Speed: <u>Send the speed command</u></li> <li>Setup Speed: <u>2 inches/second</u></li> <li>Label top adjustment: <u>Send the label top command</u></li> <li>Setup Label top</li> <li>Font Cache: <u>Use the printer's default font cache</u></li> <li>Setup Font Cache: <u>1 kilobytes</u></li> <li>Setup label rotation: <u>No label rotation</u></li> <li>Computer or printer repetition: Printer repetitior </li> </ul> |  |  |
| Print mode: <u>Tear off adjustment</u> Printer repetition<br>Media tracking: <u>Die cut</u> Computer repetition                                                                                                    |  |  |

Figure 5

10. Save and close your label. (Figure 6)

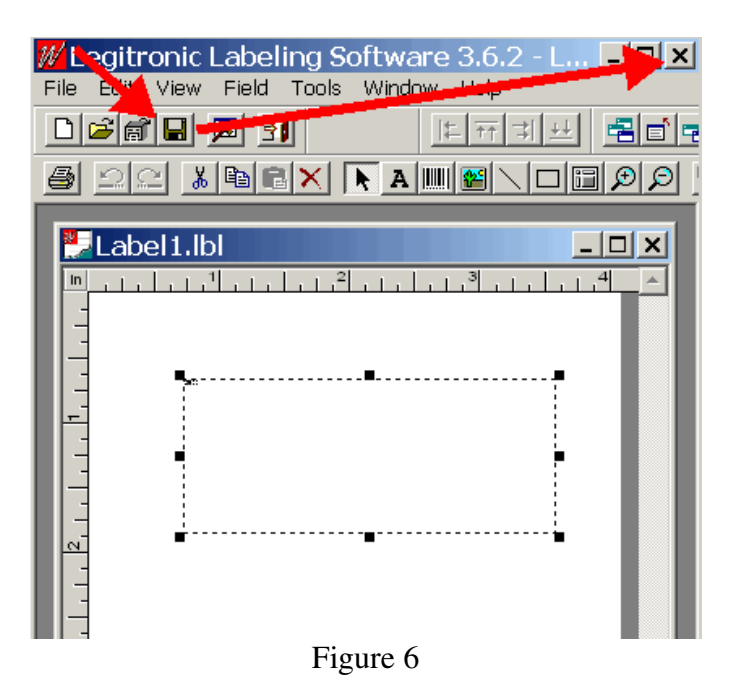

11. Open the label for printing. (Figure 7)

|        | Legitronic Labeling Settware 3.6.2<br>Edit Vive For Tools Window Help<br>CEL A SI FITTUE ET V A<br>SEC SEC A SI<br>for Printing<br>CLASSING SET SET<br>SET SET SET SET<br>SET SET SET SET SET<br>SET SET SET SET SET SET SET SET SET SET |
|--------|----------------------------------------------------------------------------------------------------|
| ok in: | 🚔 My Documents 💽 🔶 🖆 📰 🗸                                                                                                    |
|        | Alien Academ BioFormTest2.lbl Legi362 Mine Mine Migeneric.lbl Miny Data Sources ALabel1.lbl My Downloads My Labela                                                                                                    |
| ents   | My Pictures<br>My Projects<br>My Quotes                                                                                                    |
| ter    | My Shapes                                                                                                    |
| rk     | WinZip v7.0                                                                                                    |
|        | File name: Open                                                                                                    |
|        | Files of type: Label Files (*.lbl)                                                                                                    |

Figure 7

- 12. Enter the number of serialized labels to print. (Figure 8)13. Click Save to disk. (Figure 8)14. Click Print. (Figure 8)

| <b>Legitronic Labeling Sof</b>         | tware 3.6.2 - L <mark>- 🗆 ×</mark><br>Vindow Help |  |  |
|----------------------------------------|---------------------------------------------------|--|--|
|                                        | [[ · · · · · · · · · · · · · · · · · ·            |  |  |
|                                        | AMENDEØØ                                          |  |  |
| ELabel1.lbl                            |                                                   |  |  |
| Job Settings Ports                     |                                                   |  |  |
| Print <u>J</u> ob                      |                                                   |  |  |
|                                        |                                                   |  |  |
| Label Stock:                           |                                                   |  |  |
| I Submit Job Suspended                 | C Send Template                                   |  |  |
| 🗖 🔲 🛄 🔲 🗌                              | C Send Variable Data                              |  |  |
| Auto Repeat                            | Preview                                           |  |  |
| Disable Auto Print     Submit inb ASAP | None     First abel                               |  |  |
| Store 5300 Print Job                   | C Every Label                                     |  |  |
| Print Count                            |                                                   |  |  |
| Number of Identical Labels             | Auto Counts:                                      |  |  |
| Number of Serial Labels 🔺 🔔            | Lite gato serial field                            |  |  |
| 1000                                   | Multiple Across:                                  |  |  |
| Cut / Pause Count                      | C Horizontal serialization                        |  |  |
|                                        | ○ Vertical serialization                          |  |  |
|                                        |                                                   |  |  |
| Print Cancer                           | <u>Save to disk</u> Help                          |  |  |
|                                        |                                                   |  |  |
| For Help, press F1                     | ( x=3.087, y //                                   |  |  |

Figure 8